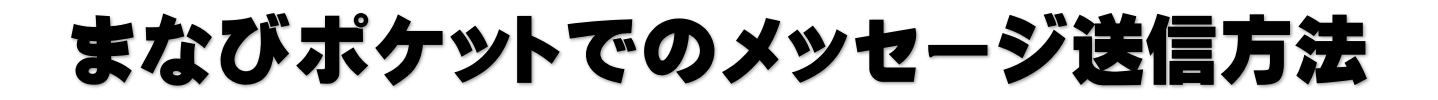

1、まなびポケットの「ユーザー I D」と「パスワード」を入力しログインする。

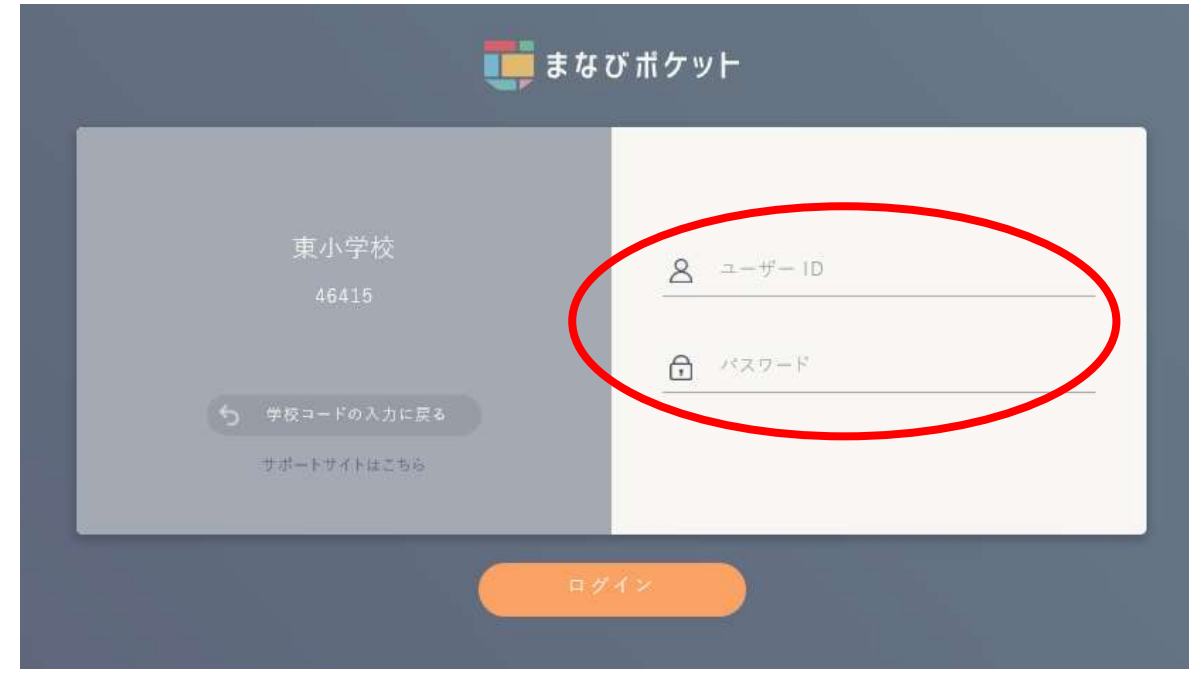

2、「チャンネル」を押して、「個別メッセージ」をクリックする。

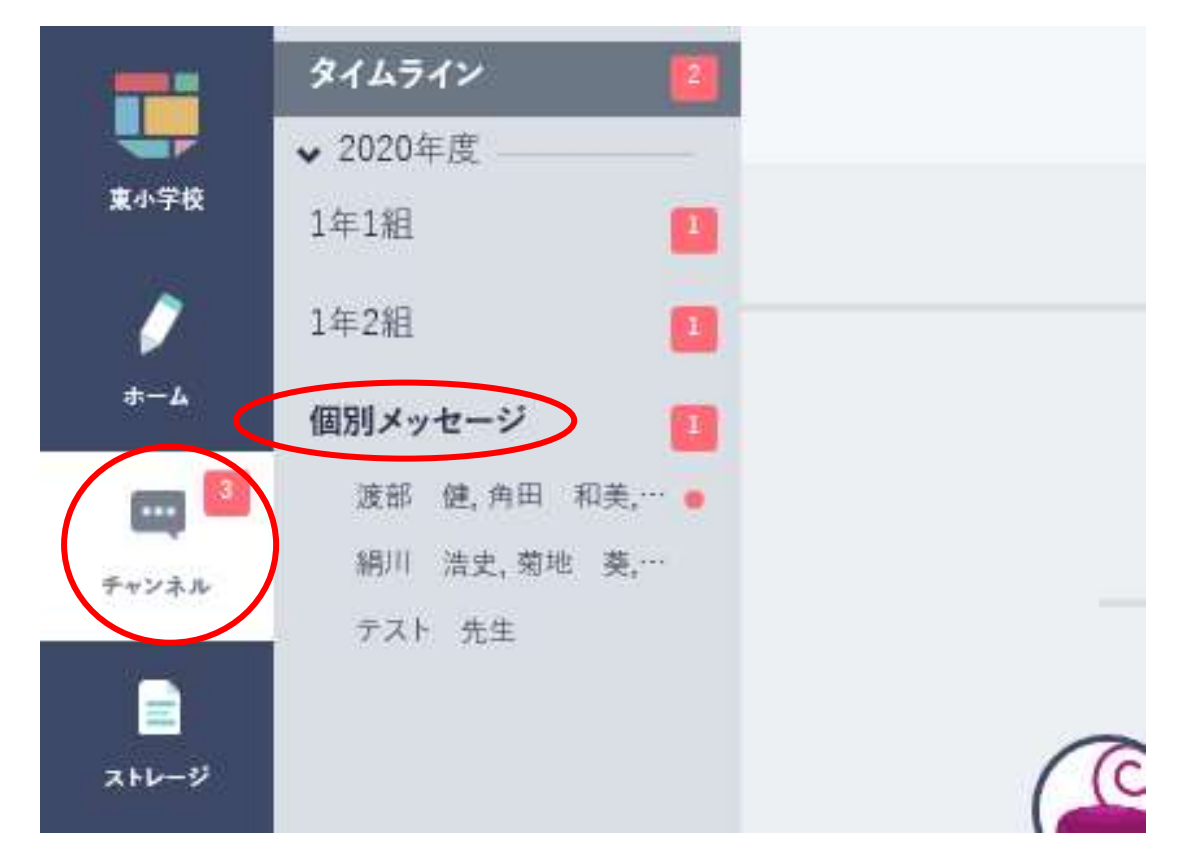

3、右上の「メッセージ」をクリックする。

| へ 任奈美,佐々木 美瑞保,須藤 和音,小泉 良太,小川 里瑚,… 5/21 14:21   10   5/20 13:39   ざ(確認ください。)      |          |         |        |        |      |              |
|----------------------------------------------------------------------------------|----------|---------|--------|--------|------|--------------|
| ★ 住奈美,佐々木 美瑞保,須藤 和音,小泉 良太,小川 里瑚,… 5/21 14:21     10     5/20 13:39     4/30 0:01 |          |         |        |        | Q    |              |
| 5/20 13:39<br>ご確認ください。<br>4/30 0:01                                              | 佳奈美, 佐々木 | 美瑞保, 須藤 | 和音, 小泉 | 良太, 小川 | 里瑚,… | . 5/21 14:21 |
| ご確認ください。<br>4/30 0:01                                                            |          |         |        |        |      | 5/20 13:39   |
| 4/30 0.01                                                                        | ご確認ください。 |         |        |        |      | 4/20.0-01    |
|                                                                                  |          |         |        |        |      | 4/30 0.01    |

4、「検索キーワードを入力」のところに担任の名前を入れ、その下の「メッセージを入力」 のところにメッセージを書き、右側の「送信」をクリックするとメッセージを送信すること ができます。

| ▲ 個別メッセージ一覧             | 新規メッセージ |
|-------------------------|---------|
| <b>宛先</b><br>検索キーワードを入力 |         |
| メッセージを入力                |         |